# Installation de CMServer – Check List

Cette documentation est une check-list « rapide » pour l'installation et la configuration du serveur de licence en réseau *CMServer* de CopyMinder. Elle doit être utilisée conjointement avec la documentation intitulée *Licences CopyMinder Documentation utilisateur*.

## Installation

- ☑ Créez un répertoire C:\LDSystem\Program\CMServer sur le serveur. Attention, ce répertoire doit être sur un disque local
- ☑ Copiez le fichier CMServer.exe dans ce répertoire, disponible sur chaque poste client où est installé un progiciel LD, dans le répertoire des programmes du progiciel (par exemple, C:\Ldsystem\Program \Paye pour LDPaye)
- ☑ Copiez aussi dans ce répertoire les fichiers \*CM.dll.cm.bak, disponibles sur chaque poste client, dans le répertoire des programmes de chaque progiciel LD Attention : ne copiez pas le fichier \*CM.dll.cm.dll.bak qui porte un nom très proche
- ☑ Renommez les fichiers \***CM.dll.cm.bak** en \***CM.dll.cm**
- ☑ Enlevez l'attribut de lecture seule (s'il y est) des fichiers \*CM.dll.cm (clic droit sur le fichier puis Propriétés).
- ☑ Créez un raccourci du fichier CMServer.exe
  - o Clic droit sur CMServer.exe puis Copier
  - o Clic droit dans le dossier, puis Coller le raccourci
- Modifiez les propriétés du raccourci
  - o clic droit sur le raccourci, puis Propriétés
  - Rajouter /viewer à la fin de la zone Cible
- ☑ Copiez éventuellement le raccourci ainsi créé sur le bureau

## Paramétrage

#### A ce stade, vous ne devez pas encore démarrer CMServer en tant que service !

- ☑ Lancez CMServer.exe : l'exécutable directement, pas le raccourci !
- ☑ Paramétrez la fenêtre pour un premier démarrage
  - Mode de démarrage = *Application*
  - Configuration du réseau = *Custom*
  - Cliquez sur le bouton Options
  - o Sélectionnez la valeur Listen adéquate
  - Cliquez sur OK
- ☑ Cliquez sur *Démarrer*
- ☑ Pour chaque produit pour lequel vous disposez d'une licence :
  - o Cochez Installer comme serveur réseau puis OK
  - o Attendez que la clé se soit initialisée
  - Saisissez (si demandées) les informations de la société puis OK

### Tests

Essayez de vous connecter avec l'un des produits sur un poste client et indiquez l'adresse du serveur de licence. Si vous rencontrez des problèmes, cela vient très certainement d'un pare-feu. *CMServer* est souvent installé sur un serveur exécutant Windows 2008, sur lequel le pare-feu est activé par défaut. Il faut donc **ouvrir le port 10589** qui est utilisé par défaut par *CMServer*.

### Installation finale en tant que service

- Si les tests sont concluants, vous pouvez procéder de CMServer en tant que service.
- Fermez CMServer : menu File / Fin CMServer.
- ☑ Relancez CMServer.exe : l'exécutable encore, pas le raccourci !
- ☑ Paramétrez la fenêtre
  - Mode de démarrage = Service
  - Configuration du réseau = *Custom*
  - o Cliquez sur le bouton Options
  - o Sélectionnez la valeur Listen adéquate
  - Cliquez sur OK
- ☑ Cliquez sur Démarrer

### **Tests finaux**

Vérifiez que les produits peuvent correctement se connecter au serveur de licence. En cas de problème, veuillez contacter votre prestataire de service.

## Désinstallation du service

Cette procédure ne doit être effectuée que sur conseil de votre prestataire et si le service *CMServer\_AEG* ne fonctionne pas

- ☑ Ouvrez la fenêtre des services Windows (commande services.msc)
- ☑ Vérifiez que le service *CMServer\_AEG* existe
- $\square$  Prenez une ligne de commande
- ☑ Tapez la commande : sc delete CMServer\_AEG. Attention : cette commande peut nécessiter le redémarrage du serveur.
- ☑ Reprenez l'installation depuis le chapitre *Paramétrage*.